#### 01. Авторизація

Вхід за біометрією — швидко та зручно, використовуючи розпізнавання обличчя чи відбиток пальця.

Вхід за PIN-кодом — надійний спосіб доступу до акаунту, якщо біометрія недоступна.

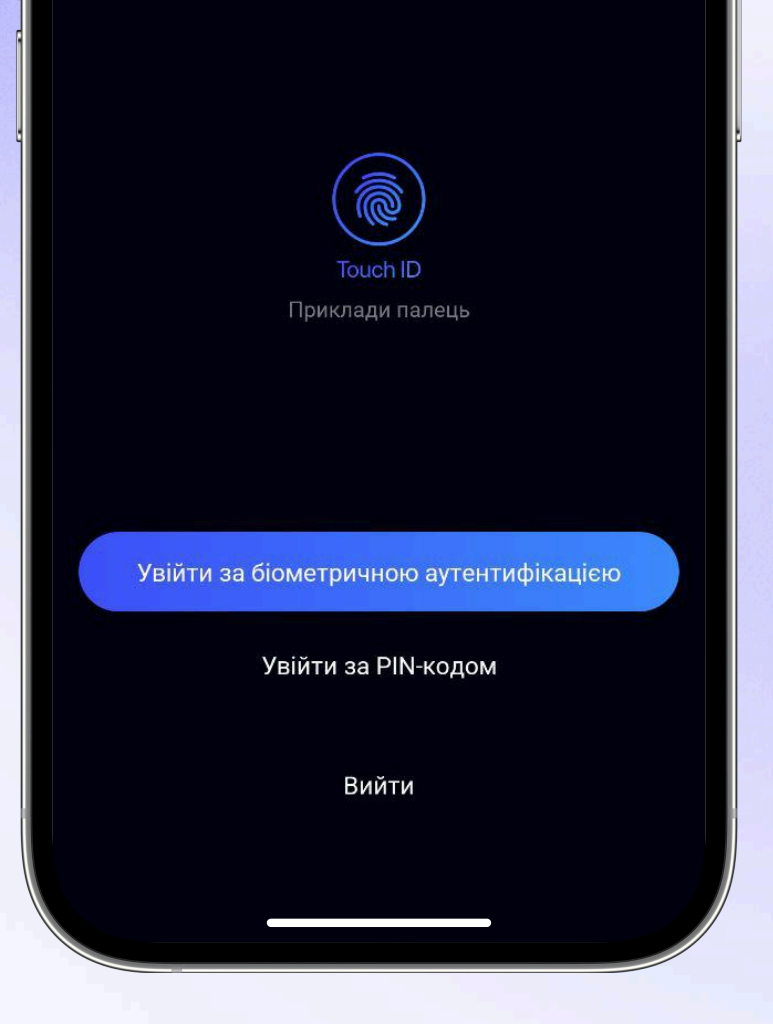

# 02. Відкриття рахунку ФОПа

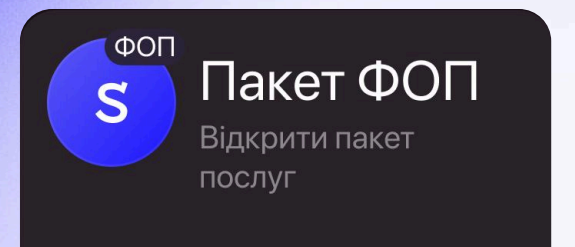

- Авторизуйтесь як фізична особа.
- Перейдіть до розділу «Продукти».
- Виберіть опцію «Відкрити пакет послуг ФОП».

Залишилося всього кілька простих кроків — і рахунок ФОПа буде відкрито, щоб негайно почати працювати на вас :)

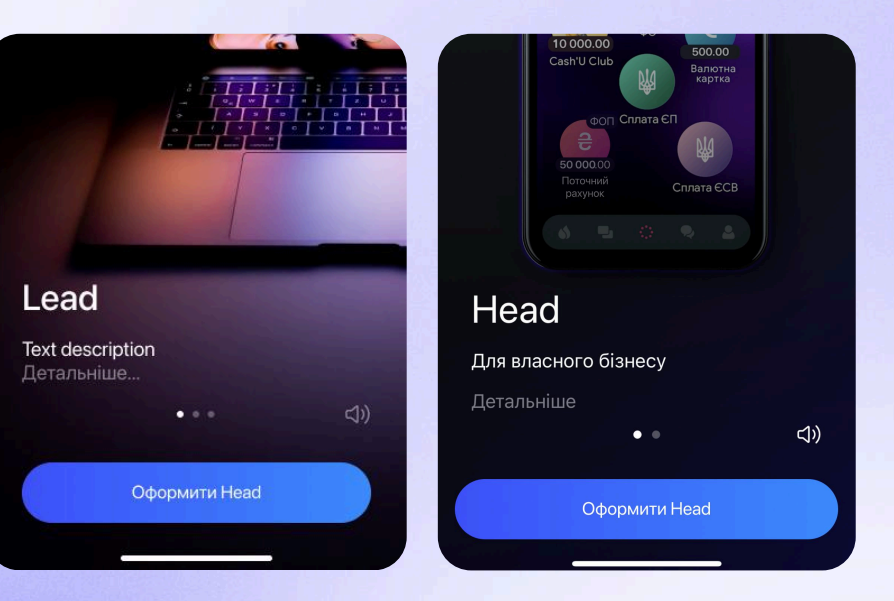

# 03. Цифрова бізнес-картка

Просто натисніть на картку в Sense SuperApp, щоб скористатися функціями:

- випуск/перевипуск цифрової картки;
- зміна лімітів, PIN-коду та кодового слова;
- блокування/розблокування картки;
- додавання в Apple Pay / Google Pay.

Цифрова бізнес-картка починає працювати миттєво після оформлення і дає доступ до коштів 24/7.

А пластикову версію можна замовити коли завгодно — з доставкою Новою поштою :)

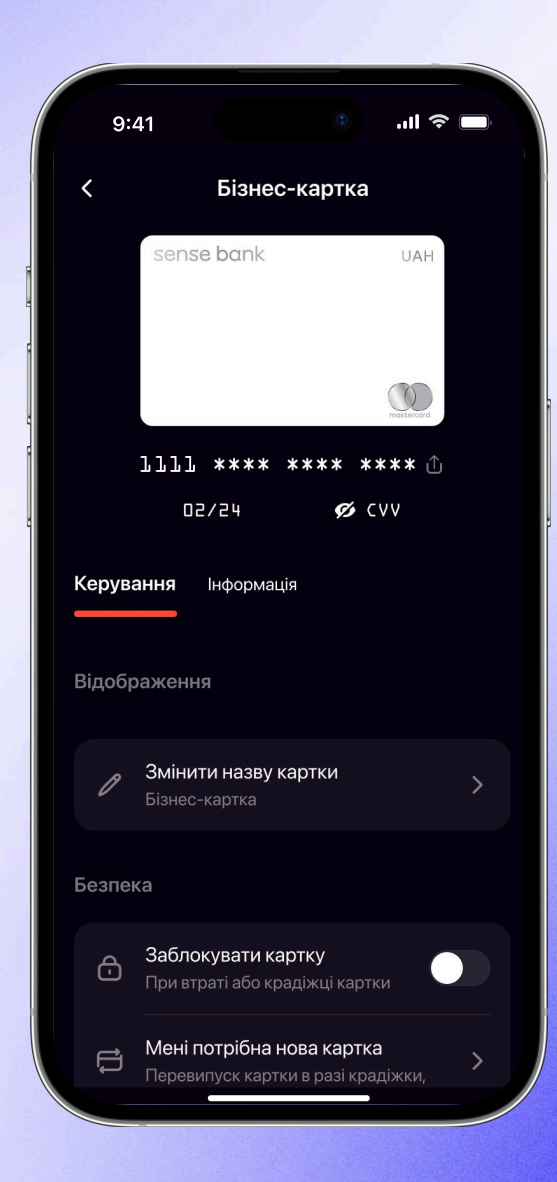

## 04. Рахунки

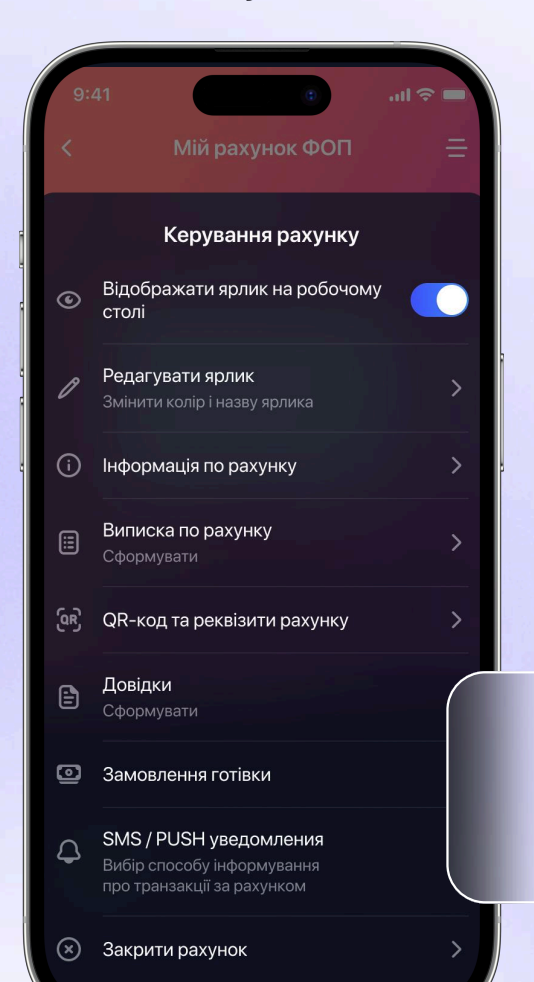

Керуйте рахунком ФОПа легко і зручно:

- переглядайте актуальний баланс, чинні тарифи та історію платежів;
- формуйте та надсилайте виписки у месенджери або на електронну пошту.

Довіреній особі (наприклад, бухгалтеру) також можна надати доступ до управління вашим рахунком. Для цього у розділі «Профіль» довіреній особі необхідно:

- вибрати опцію «Мої клієнти ФОП»;
- вибрати потрібного ФОПа та перейти до його профілю.

Важливо! Щоб у профілі довіреної особи з'явилися ФОПи, необхідно підписати внутрішню довіреність у відділенні банку або надати нотаріальну довіреність.

## 05. Платежі

Керуйте фінансами з максимальним комфортом

- Сплачуйте податки через розділ «Податки ФОП» у «Платежах». Sense SuperApp автоматично підставить правильні реквізити вашої податкової. На головному екрані також доступні ярлики для швидкого доступу до податкових платежів ЄСВ та ЄП.
- Спілкуйтеся з контрагентами просто у Sense SuperApp. Для цього перейдіть до розділу «Платежі» та знайдіть чат із потрібним контрагентом.
- Заповнюйте реквізити автоматично не витрачаючи час на ручне введення даних. У пошуковому рядку розділу «Платежі» почніть вводити реквізити (РНОКПП/ЄДРПОУ, ІВАΝ, назву контрагента) — система запропонує вибрати потрібні.

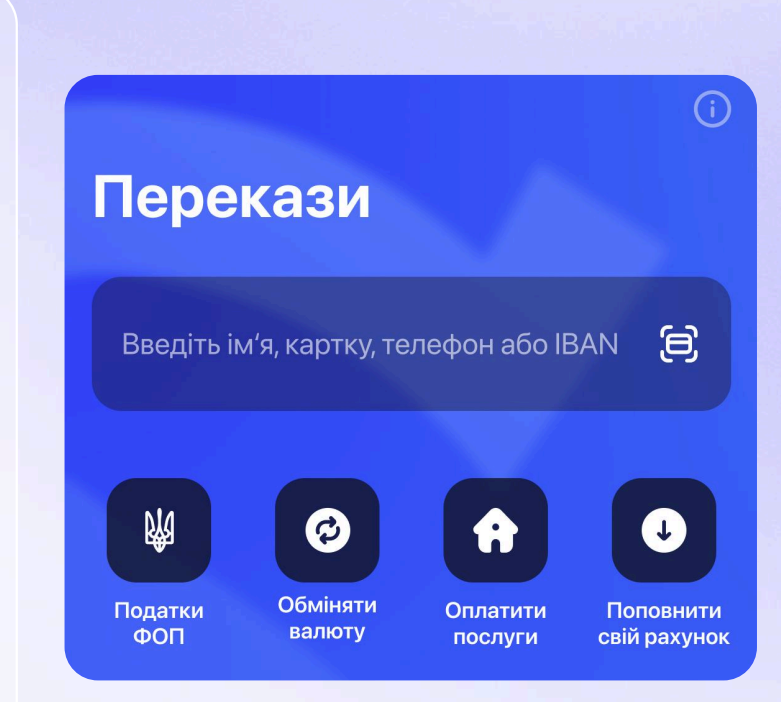

### 05. Платежі

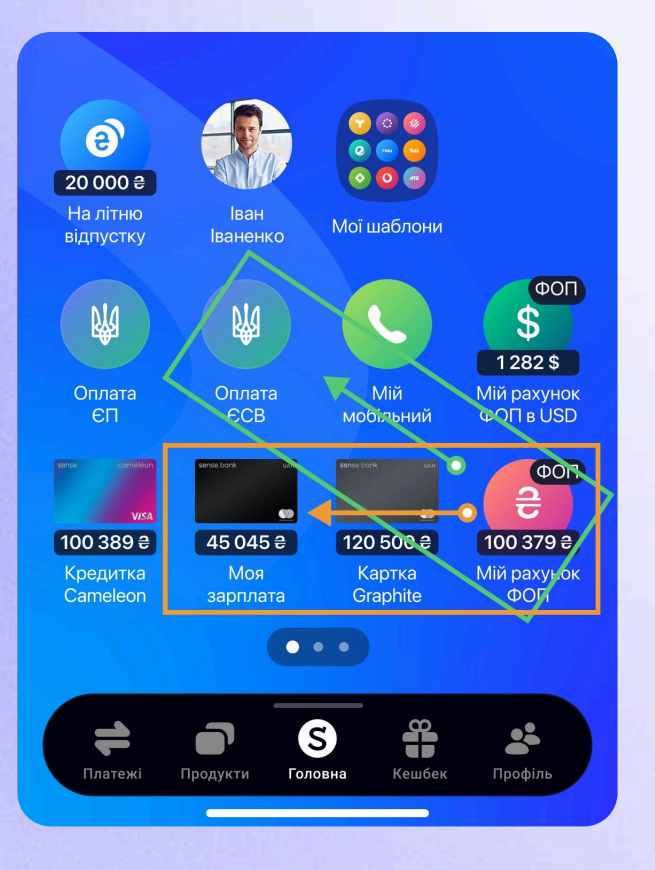

- Переказуйте кошти з рахунку ФОПа на особисту картку — за кілька дотиків. Просто перетягніть ярлик рахунку ФОПа на ярлик особистої картки, вкажіть суму — і гроші буде переказано.
- Перетягуйте гроші на потрібні рахунки з функцією Drag'n'Drop на робочому столі Sense SuperApp. Перетягніть ярлик-донор на ярликодержувач і відпустіть: реквізити рахунку будуть заповнені автоматично.
- Відкликайте платежі якщо платіж ще не проведений, це можна зробити в розділі «Деталі операції».

## 06. Отримання переказів

Приймайте перекази легко та зручно:

- За номером бізнес-картки надайте номер вашої бізнес-картки платнику (фізичній особі), і кошти будуть зараховані просто на рахунок.
- За реквізитами IBAN у меню рахунку можна переглянути свої реквізити та надіслати їх контрагенту через месенджер або електронну пошту.

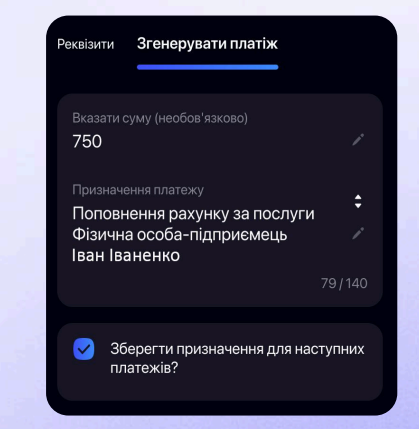

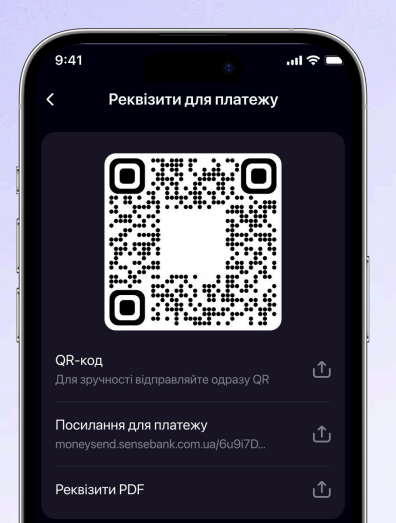

 Через QR-код або посилання — у меню рахунку (розділ «Реквізити») сформуйте платіжний запит. Вкажіть суму та призначення платежу, після чого Sense SuperApp автоматично створить QR-код або посилання на оплату. Надішліть його контрагенту будь-яким зручним способом.

## 07. Довідки та виписки

Швидке замовлення електронних довідок з факсиміле банку

Вибирайте одну з 4 довідок (наприклад, про наявність рахунку або оборот) українською або англійською мовою, надсилайте її електронною поштою або в месенджер.

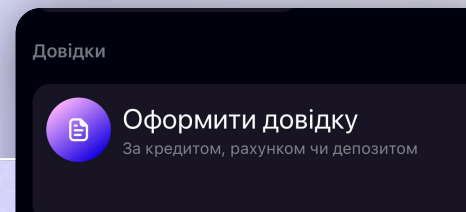

| с<br><b>Що оформлюємо?</b><br>Для фізичних осіб Для підприємців        |   |                                 |
|------------------------------------------------------------------------|---|---------------------------------|
| Довідка про наявність поточного<br>рахунку ФОП                         | > | Довідку сформовано!             |
| Довідка про залишок на поточному<br>рахунку ФОП                        | > |                                 |
| <ul> <li>Довідка про обіг за рахунком</li> <li>ФОП щомісяця</li> </ul> | > |                                 |
| 🖹 Довідка про закритий рахунок ФОП                                     | > |                                 |
|                                                                        |   |                                 |
|                                                                        |   | <ul> <li>Переглянути</li> </ul> |
|                                                                        |   | 🖂 Надіслати на E-mail           |
|                                                                        |   | 1 Поділитися                    |
|                                                                        |   | Закрити                         |

# 07. Довідки та виписки

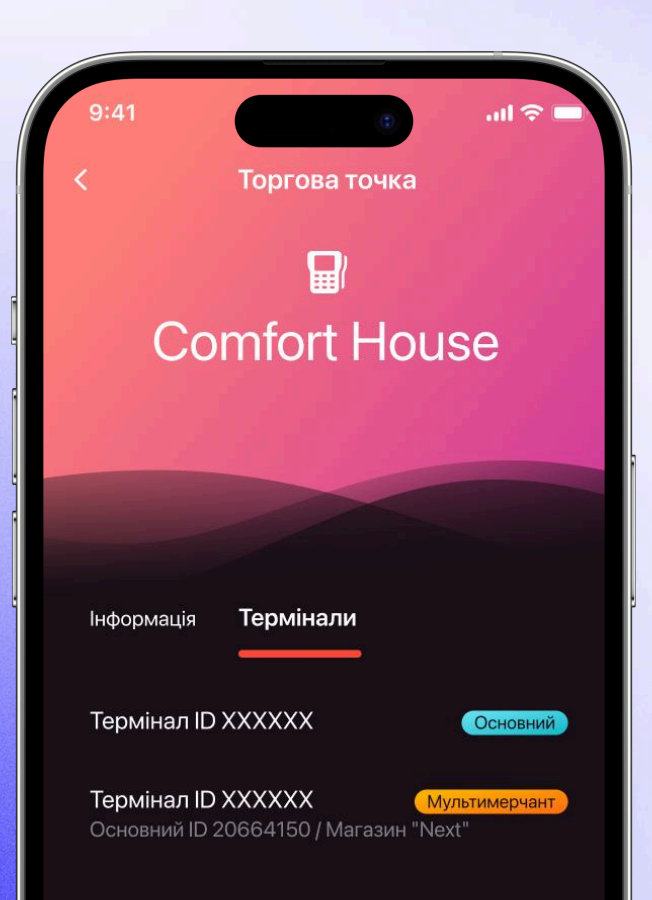

#### Еквайринг

У розділі «Продукти» можна замовити виписку на електронну пошту за однією або кількома торговельними точками, переглянути інформацію щодо терміналів та торговельних точок.

# 08. Курси валют та валютні операції

# Керуйте валютними операціями просто та зручно:

- Продавайте валюту з рахунку ФОПа онлайн 24/7.
- Дізнавайтеся про актуальні курси валют — просто на головній сторінці Sense SuperApp. Натисніть на розділ «Курси валют» вгорі екрана і перегляньте поточні котирування.

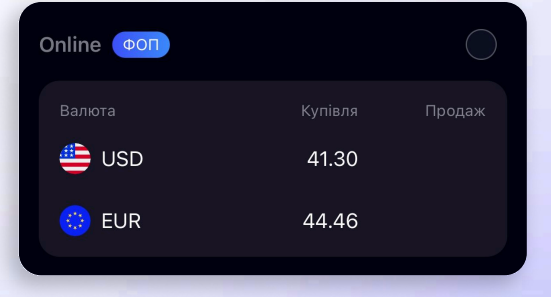

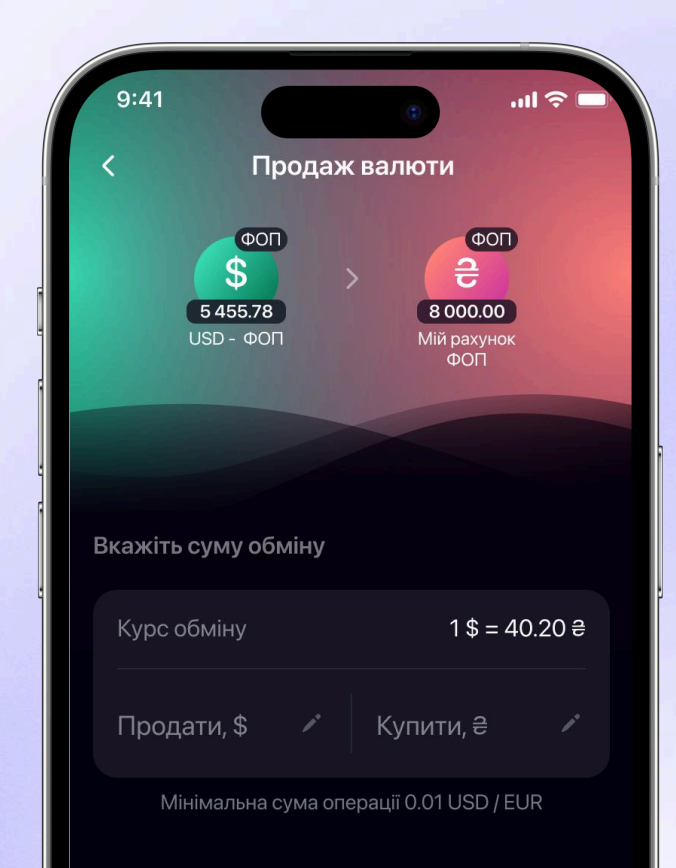

## 09. Замовлення готівки для зняття в касі банку

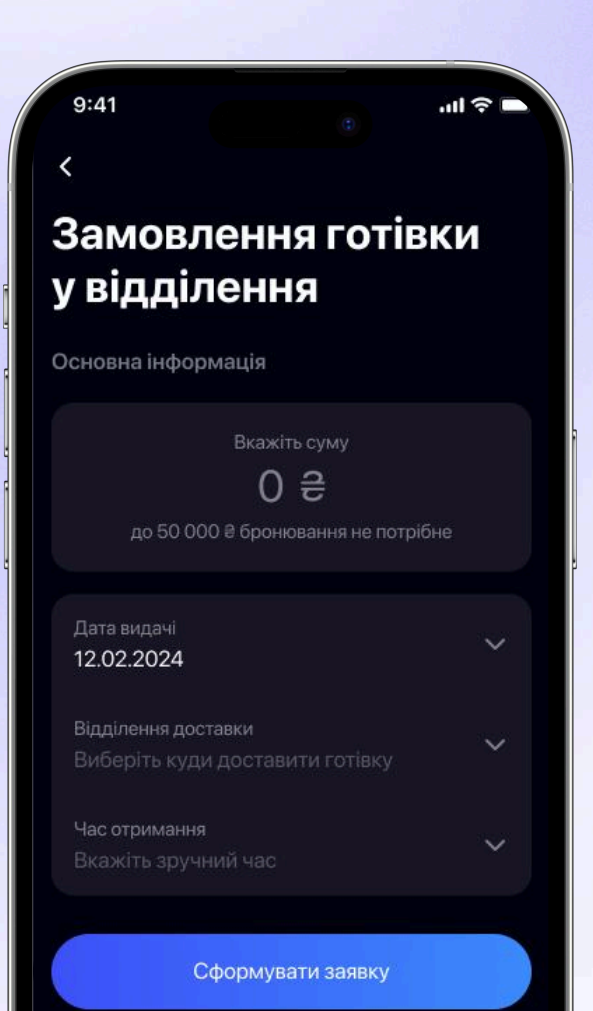

#### Легко бронюйте готівку для зняття в касі банку:

- Замовляйте готівку для зняття в касі банку за платіжною інструкцією (електронною заявою) або безпосередньо з бізнес-картки. У меню рахунку виберіть опцію «Замовлення готівки». Вкажіть дату, суму та адресу відділення, де бажаєте отримати готівку.
- Відкликайте заявку якщо вам треба терміново коригувати свої плани.

Зняти кошти може також довірена особа, що робить процес ще більш гнучким.

# 10. Відкриття додаткового рахунку

У розділі «Продукти» — за кілька дотиків. Відкривайте додатковий рахунок:

- у гривні;
- в іноземній валюті;
- 2604 для соціальних виплат.

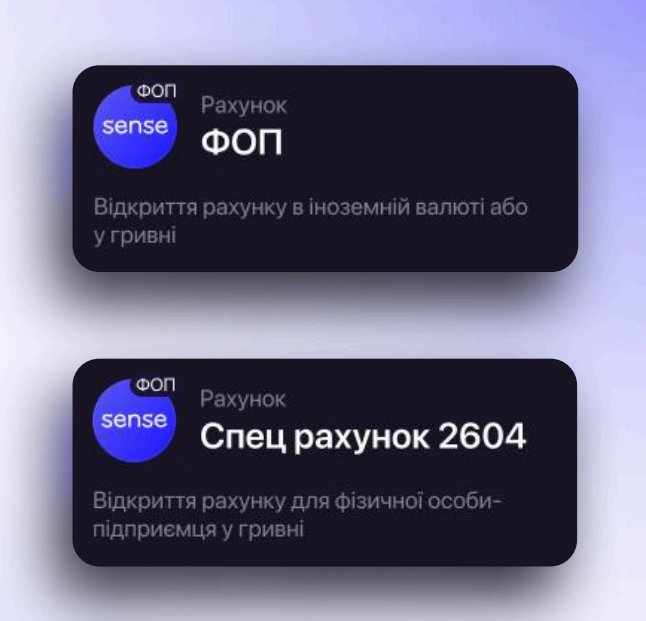

# 11. Підтримка

#### Є питання?

- Звертайтесь до цілодобової служби підтримки через онлайн-чат або відеочат.
- Шукайте відповіді самостійно у клієнтській Базі знань.
- Отримайте інформацію про відділення, банкомати та контакти банку просто в Sense SuperApp.

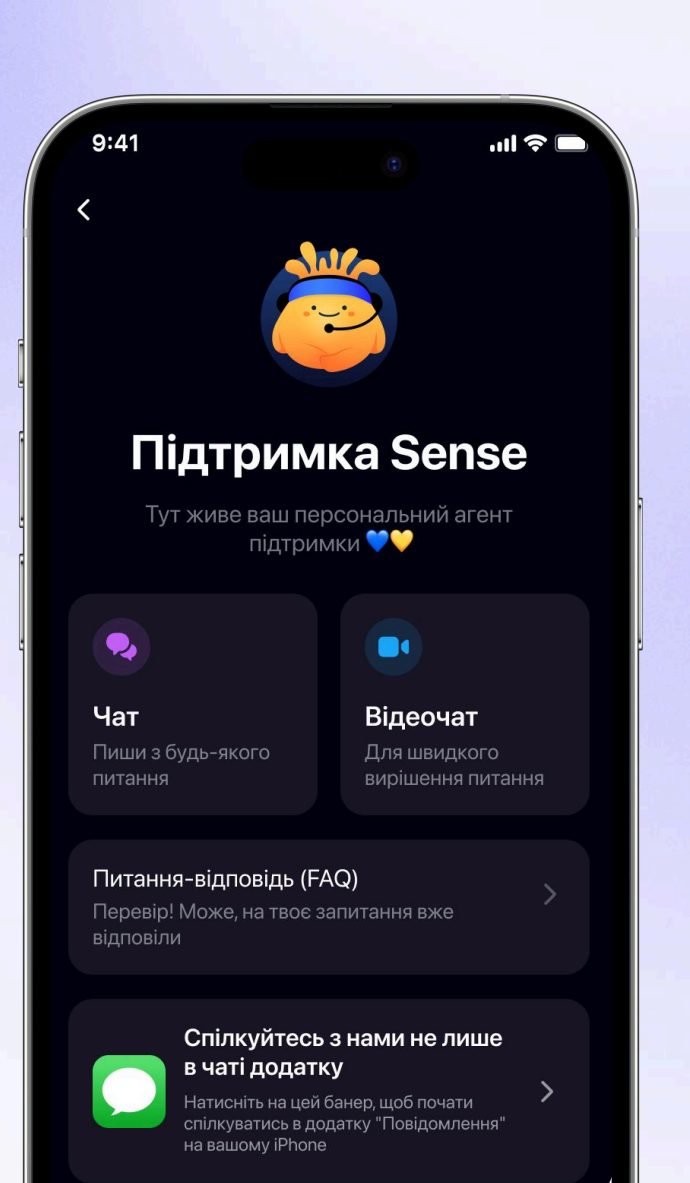

## 12. Меню рахунку

#### У меню рахунку можна:

формувати виписки, довідки та QR-коди для платежів

замовляти готівку для зняття у касі

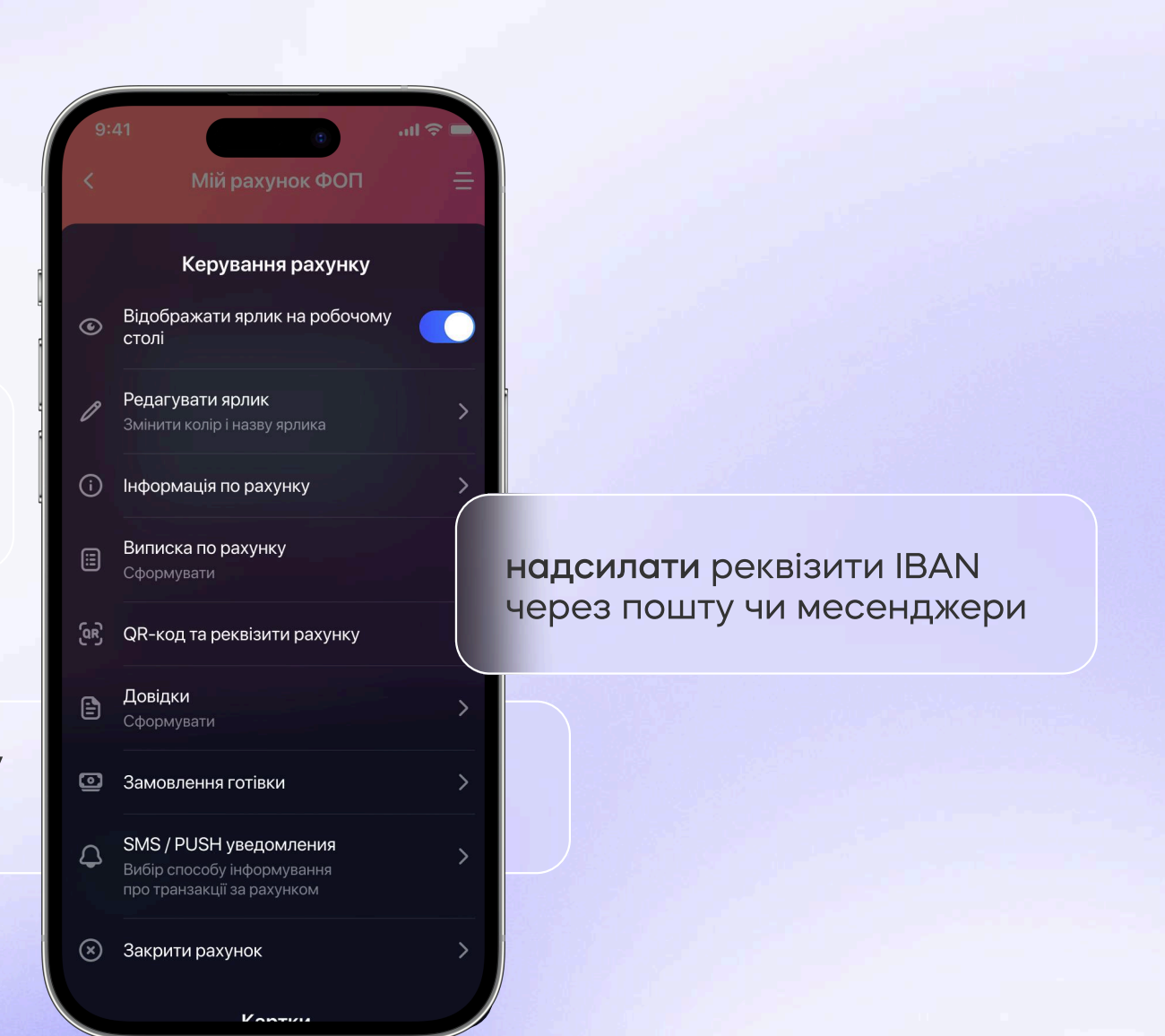

# 13. Головний екран

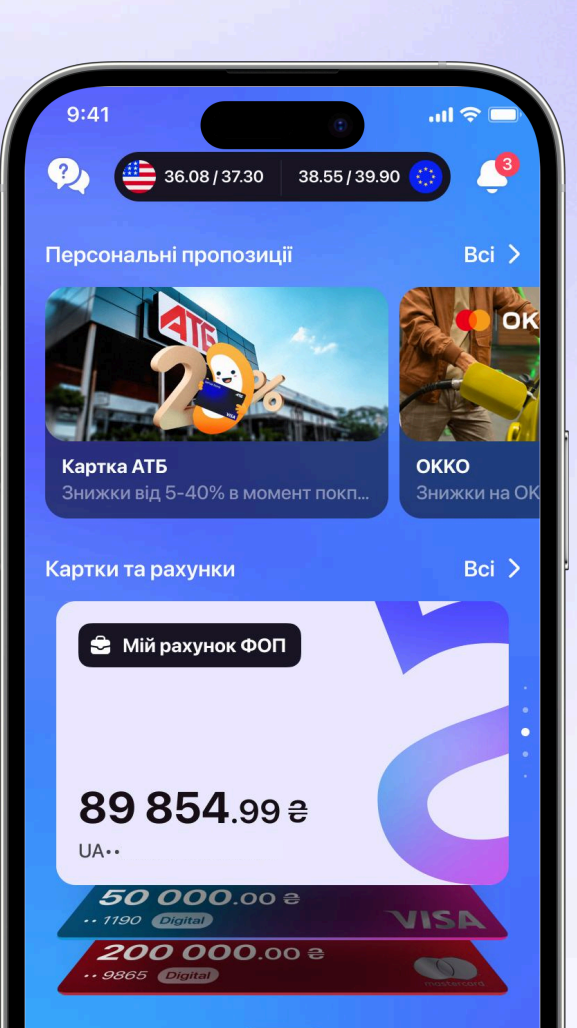

На головному екрані Sense SuperApp передбачено швидкий доступ до важливих функцій:

- Рахунки ФОПа та картки ФО швидкий перегляд своїх рахунків ФОПа і рахунків фізичної особи.
   Просто натисніть на потрібний рахунок, щоб дізнатися про баланс, транзакції та інше.
- Курси валют миттєва перевірка актуальних валютних котирувань.
- Чат-підтримка отримання швидких відповідей від експертної команди Sense-підтримки через текстовий чат або відеочат.
- Сповіщення від банку отримання нових пропозицій, акцій та інформації про важливі оновлення Sense SuperApp.

# 14. Робочий стіл

#### На ньому розміщуються:

- обрані рахунки та картки для швидкого доступу;
- шаблони для сплати єдиного податку та ЄСВ з актуальними реквізитами.

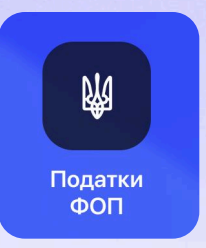

Для сплати інших податків перейдіть до розділу «Платежі» та натисніть на «Податки ФОП».

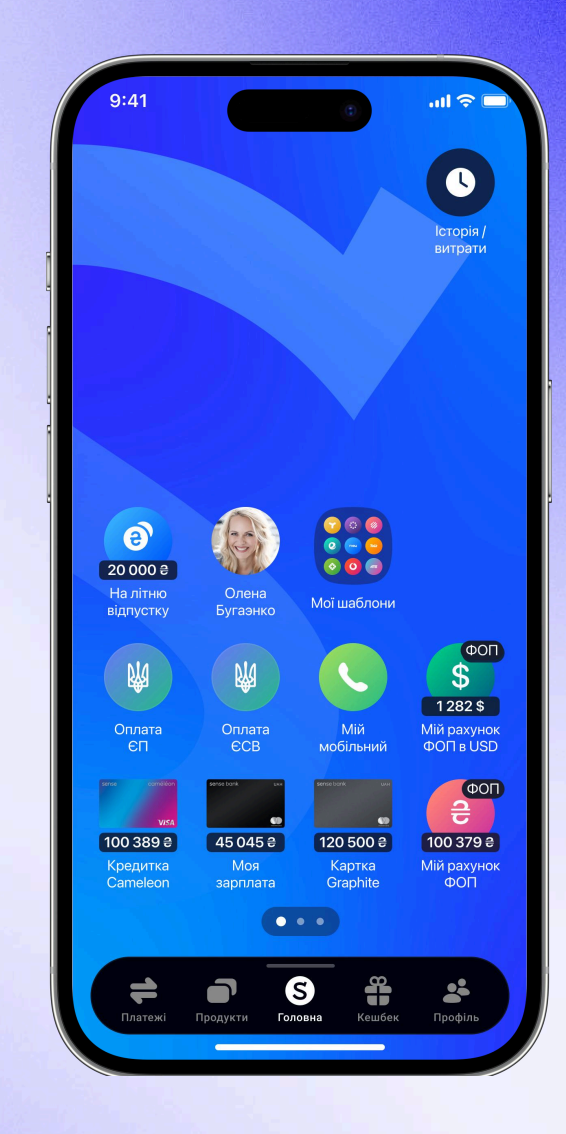

# 15. Актуалізація даних

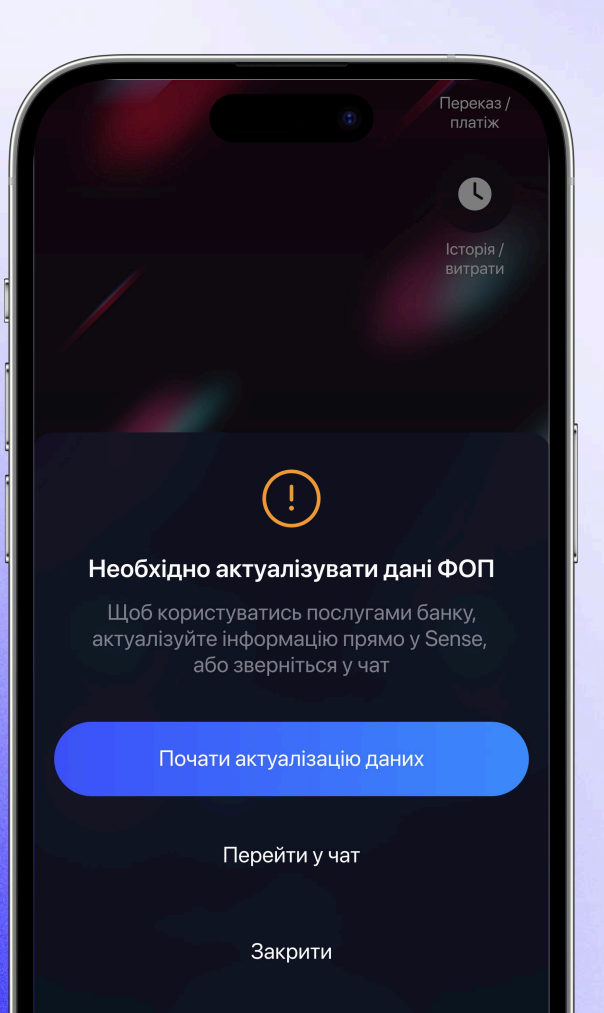

Слідкуйте за актуальністю даних та підтверджуйте їх відповідно до вимог фінансового моніторингу:

- Пропозиція актуалізації даних ми надішлемо нагадування за 30 днів до завершення терміну.
- Підтвердження наявних у банку даних у Sense SuperApp це можна робити, щоб забезпечити безперебійне обслуговування та доступ до всіх функцій.

# 16. Закриття рахунку

У меню рахунку можна подати онлайн-заявку на закриття одного або всіх рахунків ФОПа через застосунок, закриваючи одночасно всі бізнес-картки до рахунку.

|    | P          | Редагувати ярлик<br>Змінити колір і назву ярлика                                   | > |
|----|------------|------------------------------------------------------------------------------------|---|
|    | <b>(</b> ) | Інформація по рахунку                                                              | > |
|    |            | Виписка по рахунку<br>Сформувати                                                   | > |
|    | (ଜ)        | QR-код та реквізити рахунку                                                        | > |
|    | Ē          | <b>Довідки</b><br>Сформувати                                                       | > |
|    | 0          | Замовлення готівки                                                                 | > |
|    | ¢          | SMS / PUSH уведомления<br>Вибір способу інформування<br>про транзакції за рахунком | > |
| 3a | кри        | ти рахунок                                                                         | ~ |
|    |            |                                                                                    |   |